## Web of Science 学外アクセス方法

URL: <a href="http://www.webofscience.com/">http://www.webofscience.com/</a>

1.学外からアクセスすると下記の画面が表示されるので、

・所属機関(SHIBBOLETH)ユーザーサインイン

所属機関のグループまたは地域を選択してください

の下のプルダウン〇をクリック

| WEB OF SCIENCE <sup>™</sup>                                                                                            |                                                                                                    |  |  |  |  |
|----------------------------------------------------------------------------------------------------|----------------------------------------------------------------------------------------------------|--|--|--|--|
| サインインして Web of Science にアクセスしてください                                                                                     |                                                                                                    |  |  |  |  |
| 登録ユーザーのサインイン<br>Web of Science のアカウントを使用してサイン・インしてください。ローミング機能を利用してサイン・インす<br>るには、新爆機関からサイン・インする必要があります。<br>Email アドレス | WEB OF SCIENCE<br>さまざまな主題で世界中の引用を調査して、研究に設立てることができます。<br>Science は、単一のインターフェイスにおいて、複数の出版物からリンクされ<br>引用メトリンスを利用して、最も信頼性が高く、統合された学院的な研究への<br>作します。Web of Science は解密な評価プロセスを解釈しているため、最<br>び間島性が高い、確実な情報のみが含まれています。これにより、優れたア<br>客視道に甘来ートします。 |  |  |  |  |
| <ul> <li>アメンク</li> <li>サインイン/供照<br/>を保存する<br/>パスワードを忘れましたか?</li> <li>所属機関 (SHIBBOLETH) ユーザーサインイン</li> </ul>            | Web of Science から検索を実行してさまざまな統略を利用できます:<br>プレミア語合コンテンツ<br>最新の焼肉<br>主題因有コンテンツ<br>地域コンテンツ<br>研究データ<br>分析ツール                                                                                                    |  |  |  |  |
| 所爆機関のグループまたは地域を選択してください。<br>ヴループまたは地域を選択してください                                                                         | Web of Science の詳細<br>新規登録                                                                                                    |  |  |  |  |
| Athensユーザー - Athens サインインは使用できません。 機関 (Shibboleth) 認証を使用してくださ<br>い。                                                    | 登録するとさまざまな機能を利用できます。<br>ローミング機能を使用して所羅機関の外から Web of Science にアク                                                                                                    |  |  |  |  |

## 2.プルダウンから、<mark>"Japanese Research and Education(GakuNin)"</mark>を選択し、Goをク リック

| PhatetralonのフルーフスとELDBHRをABACO(くたさい)<br>ブルーブまたは地域を選択してください<br>ブルーブまたは地域を選択してください<br>AAI@EduHr - Croatian Research and Education Fede<br>ACODnet Identity Federation<br>LArnes AAI Federation<br>DHINA CERNET Federation<br>COBISS AAI Federation<br>COBISS AAI Federation<br>COFRE (Comunidad Federada REUNA) - Chile<br>tOanadian Access Federation (CAF)<br>China(CSTCloud ID- CAS)<br>PiCzech academic identity federation eduID.cz<br>Eastman Chemical Company<br>IFFederation of Spain by FECYT<br>French universities and Grandes Ecoles<br>German Higher Education and Research (DFN-AAI)<br>Hungarian Higher Education and Research Interface | eretion hibboleth) 認証を使用してくださ |
|----------------------------------------------------------------------------------------------------|-------------------------------|
| List 15 to 5 to 16 to 5 De south (Fit and )                                                                                                    |                               |

3.所属機関の選択画面で、「秋田大学」をクリックし、「選択」を押す。

| $\frown$ |
|----------|
| 通识       |
| A Ut-    |
|          |
|          |
|          |
|          |
|          |
|          |

4.秋田大学専用のAUアカウント認証システムが表示されるので、AUアカウント(AU-CISまたはa-net)のIDとパスワードを入力してLoginをクリック

| AUアカウント認証システム<br>AU-Account Authentication System                                                                                            |                                                                                                    |  |  |  |  |
|----------------------------------------------------------------------------------------------------|----------------------------------------------------------------------------------------------------|--|--|--|--|
| sp.tshhosting.com からAUアカウント認証システムへ認証の確認がありました<br>アカウント情報の送信を了承する場合のみ、AUアカウントでログインして下さい。<br>なお、ご不明な点は情報統括センターまでお問い合わせ下さい。<br>ユーザーID / User ID |                                                                                                    |  |  |  |  |
| パスワード / Password                                                                                                    | <ul> <li>送信するアカウント情報</li> <li>・所属機関名(秋田大学)</li> <li>・教職員 / 学生の区分</li> <li>・暗号化されたユーザーID(CiNii Articlesを<br/>ご利用の場合)</li> </ul> |  |  |  |  |
| Logn                                                                                                    |                                                                                                    |  |  |  |  |

5. 自動認証され、Web of Scienceの検索画面が表示されれば、学外アクセスが可能です。

| Web of Science <sup>™</sup> InCites <sup>™</sup> Journal Citation Reports <sup>®</sup> | Essential Science Indicators SM En | EndNote TM                                | サイン                          | イン 👻 ヘルブ 日本語 👻     |
|----------------------------------------------------------------------------------------|------------------------------------|-------------------------------------------|------------------------------|--------------------|
| WEB OF SCIENCE <sup>™</sup>                                                            |                                    |                                           |                              | THOMSON REUTERS    |
| 検索 Web of Science <sup>™</sup> Core Collection                                         |                                    |                                           | My ツール 🔻                     | 検索履歴 マークリスト        |
|                                                                                        |                                    |                                           | Web of Science がリニューアルされました! | チュートリアル(英語)を表示。    |
| 基本検索 🔽<br>例: oil spill* mediterranean                                                  | 検索条件を追加   すべてのフィールド                | <ul> <li>トピック ~</li> <li>ドをクリア</li> </ul> | 検索                           | 検索のヘルプ<br>さらに詳しく ! |
| タイムスパン<br>② 全範囲 ~                                                                      |                                    |                                           |                              |                    |